## **Determining Drive Properties**

Micca digital media players support the vast majority of commonly used storage device types, including SD cards and USB hard drives. There are, however, limitations that users should be aware of. The SD cards and USB drives must meet the following requirements:

- Not password protected or encrypted.
- SD cards up to 32GB, USB drives up to 2TB.
- File system must be FAT/FAT32 or NTFS.
- Partition type must be Master Boot Record (MBR).

While it is easy to determine the size of a drive, users often don't know what file system or partition type is being used. This tutorial shows how a Windows PC can be used to find out the file system and partition type of a drive. Similar tutorials are also available for MacOS users and can be found through a simple Google search. For the this tutorial, the sample drive we are using is a Toshiba 500GB USB 3.0 portable hard drive.

PDFCreator

All Programs

Search programs and files

A

MediaInfo

Internet Explorer

Type "Com

Q

- 1. From the computer start menu, type in "Computer Management" and press enter.
- In the Computer Management window, select Disk Management to see a list of all drives attached to the computer. From the list of drives, we find the drive that we

are looking for, which is our Toshiba USB drive, and see that the file system is NTFS:

| E Computer Management               |                  |                                                                            |                 |
|-------------------------------------|------------------|----------------------------------------------------------------------------|-----------------|
| File Action View Help               | ef 15            | Toshiba Drive has NTFS File System<br>/                                    |                 |
| A Computer Management               | Volume           | Layout Type File System Status                                             | Actions         |
| System Tools                        | (C:)             | Simple Basic NTFS Healthy (Boot, Page File, Crash Dump, Primary Partition) | Disk Management |
| <ul> <li>I Event Viewer</li> </ul>  | TOSHIBA EXT (E:) | Simple Basic NTFS Healthy (Primary Partition)                              | More Actions    |
| Bill Shared Folders                 | •                |                                                                            |                 |
| Eccal Users and Grip<br>Performance |                  |                                                                            |                 |
| Device Manager                      | Disk 0           |                                                                            | 1               |
| 🔺 🔮 Storage                         | 111.79 GB        | System Reserved (C:)<br>100 MB NTES 111.70 GB NTES                         |                 |
| 🗃 Disk Management                   | Online           | Healthy (System, A Healthy (Boot, Page File, Crash Dump, Primary Parti     |                 |
| Services and Applicat               |                  |                                                                            |                 |
|                                     |                  |                                                                            |                 |
|                                     | Basic            |                                                                            |                 |
|                                     | 465.76 GB        | 465.76 GB NTFS                                                             |                 |
|                                     | Online           | Healthy (Primary Partition)                                                |                 |
|                                     |                  |                                                                            |                 |
|                                     |                  |                                                                            |                 |
|                                     | DVD (D:)         |                                                                            |                 |
|                                     |                  |                                                                            |                 |
|                                     | No Media         |                                                                            |                 |
|                                     |                  |                                                                            |                 |
|                                     |                  | ·man partition                                                             |                 |
|                                     | OnanoCatedPI     | mary partition                                                             |                 |
|                                     |                  |                                                                            |                 |

3. Find the drive you are interested in, right click on the small drive icon for it, and select "Properties", as shown in the next image.

| E Computer Management                   |                                                                                                    |                            |                                                          |                   |  |  |  |  |
|-----------------------------------------|----------------------------------------------------------------------------------------------------|----------------------------|----------------------------------------------------------|-------------------|--|--|--|--|
| File Action View Help                   |                                                                                                    |                            |                                                          |                   |  |  |  |  |
|                                         |                                                                                                    |                            |                                                          |                   |  |  |  |  |
| Somputer Management                     | Volume                                                                                                    | Layout Type File System    | Status                                                   | Actions           |  |  |  |  |
| System Tools                            | C:)                                                                                                    | Simple Basic NTFS          | Healthy (Boot, Page File, Crash Dump, Primary Partition) | Disk Management 🔺 |  |  |  |  |
| <ul> <li>Event Viewer</li> </ul>        | Grask Scheduler System Reserved Simple Basic NTFS Healthy (System, Active, Primary Partition)     Event Viewer OSHIBA EXT (E:) Simple Basic NTFS Healthy (Primary Partition) |                            |                                                          |                   |  |  |  |  |
| ▶ 3 Shared Folders                      | ✓ III →                                                                                                    |                            |                                                          |                   |  |  |  |  |
| Derformance                             | 0                                                                                                    |                            |                                                          |                   |  |  |  |  |
| 🚔 Device Manager                        | Basic                                                                                                    | System Pererved (C)        |                                                          |                   |  |  |  |  |
| 4 😫 Storage                             | 111.79 GB                                                                                                    | 100 MB NTFS 111.70 G       | B NTFS                                                   |                   |  |  |  |  |
| Disk Management                         | Online                                                                                                    | Healthy (System, A Healthy | (Boot, Page File, Crash Dump, Primary Parti              |                   |  |  |  |  |
| Services and Applicat                   |                                                                                                    |                            |                                                          |                   |  |  |  |  |
|                                         | Disk 1                                                                                                    |                            |                                                          |                   |  |  |  |  |
|                                         | Basic N                                                                                                    | New Spanned Volume         |                                                          |                   |  |  |  |  |
|                                         | 465.76 GB                                                                                                    | New Striped Volume         |                                                          |                   |  |  |  |  |
| Right Click                             | Online Ne                                                                                                    | New RAID-5 Volume          |                                                          |                   |  |  |  |  |
|                                         |                                                                                                    | Generative Demonstra Dick  |                                                          |                   |  |  |  |  |
|                                         | CC-RON<br>DVD (D:)<br>No Media                                                                                                    | Convert to Dynamic Disk    |                                                          |                   |  |  |  |  |
|                                         |                                                                                                    | Offline                    | -Select Properties                                       |                   |  |  |  |  |
|                                         |                                                                                                    | Online                     | Selectivitopendes                                        |                   |  |  |  |  |
|                                         |                                                                                                    | Properties                 |                                                          |                   |  |  |  |  |
|                                         |                                                                                                    | Help                       |                                                          |                   |  |  |  |  |
| ← III ► Unallocated ■ Primary partition |                                                                                                    |                            |                                                          |                   |  |  |  |  |
|                                         |                                                                                                    |                            |                                                          |                   |  |  |  |  |

4. In the properties pop-up window, click on the Volumes tab, and you will then be able to see the partition style of the drive. In our example below, the drive is correctly using MBR partition table.

| E Computer Management                                                                                                    |                                                                                                    |                                                                                                    |                                                                                                    | X             |
|----------------------------------------------------------------------------------------------------|----------------------------------------------------------------------------------------------------|----------------------------------------------------------------------------------------------------|----------------------------------------------------------------------------------------------------|---------------|
| File Action View Help                                                                                                    | 2° 54                                                                                                    |                                                                                                    | Select Volumes Tab                                                                                                    |               |
| <ul> <li>Computer Management</li> <li>Computer Management</li> <li>Computer Management</li> <li>Cash Scheduler</li> <li>Cash Scheduler</li> <li>Event Viewer</li> <li>Schared Folders</li> <li>Schared Folders</li> <li>Coal Users and Grupe</li> <li>Device Manager</li> <li>Storage</li> <li>Storage</li> <li>Disk Management</li> <li>Services and Applicat</li> </ul> | Volume<br>C:<br>System Reserved<br>TOSHIBA EXT (E:)<br>Disk 0<br>Basic<br>111.79 GB<br>Online<br>Disk 1<br>Basic | Layout Type File S<br>Simple Basic NTFS<br>Simple Basic NTFS<br>Simple Basic NTFS<br>III<br>System Reserved<br>100 MB NTFS<br>Healthy (System, A | TOSHIBA External USB 3.0 USB Device Properties       Image: Comparison of the state of the state of the stat | int 🔺<br>ns 🔸 |
|                                                                                                    | 465.76 GB<br>Online<br>CD-ROM 0<br>DVD (D:)<br>No Media                                                          | 465.76 GB NTFS<br>Healthy (Primary Part                                                                                                    | rti<br>TOSHIBA EXT (E:) 476938 MB<br>Properties<br>OK Cancel                                                                                                    |               |
| <                                                                                                    | Unallocated Pr                                                                                                   | rimary partition                                                                                                    |                                                                                                    |               |